# BITTE LESEN!

# UPDATE DOKUMENTATION

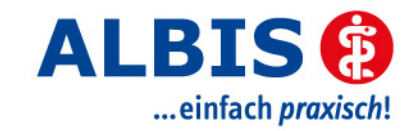

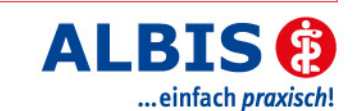

### Enthaltene Programmänderungen

### **DMP-Assist Version 3.7.0.0**

### Inhaltsverzeichnis

| 1 | Sys   | stemvoraussetzungen               | 3  |
|---|-------|-----------------------------------|----|
| 2 | Dat   | ensicherung vor dem Update        | 3  |
| 3 | Die   | Installation des Updates          | 5  |
|   | 3.1.  | Wichtige Hinweise zum Update      | 5  |
|   | 3.2.  | Update Installation am Server     | 6  |
|   | 3.2.1 | 1. Kontrolle der Praxisstammdaten | 8  |
|   | 3.3.  | Update Installation am Client     | 9  |
| 4 | Inha  | alte des Updates                  | 10 |
|   | 4.1.  | Neues KBV-Prüfmodul               | 10 |
|   | 4.2.  | Neue Stammdateien                 | 10 |
|   | 4.3.  | Optimierungen DMP-Assist          | 10 |
| 5 | Kor   | npatibilität Brennsoftware        | 10 |
|   | 5.1.  | Nero Burning Rom Version 8        | 10 |

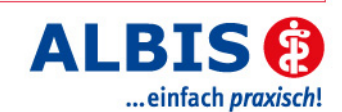

### 1 Systemvoraussetzungen

Das DMP-Assist Update in der Version 3.7.0.0 benötigt für die Installation folgende Voraussetzungen:

- Installierte DMP-Assist Version 3.6.0.0
- 200 MB freier Festplattenspeicher auf dem DMP-Assist Server.
- 50 MB freier Festplattenspeicher auf dem DMP-Assist Client.

### 2 Datensicherung vor dem Update

Erstellen Sie vor der Installation des Updates eine Sicherung Ihrer aktuellen DMP-Assist Daten. Beenden Sie hierfür auf allen anderen Arbeitsplätzen alle noch laufenden DMP-Assist Anwendungen. Anschließend starten Sie bitte am Server den DMP-Assist entweder vom Desktop aus oder aus der Programmgruppe Start Programme DMP-Assist30 DMP-Assist 3.0 heraus. Wechseln Sie danach in das Menü Extras Datensicherung Sicherung. Es erscheint folgende Hinweismeldung:

| 🗗 DMF                                 | P-Assist 🛛 🕅 |  |  |
|---------------------------------------|--------------|--|--|
| - XX- Hiermit beenden Sie DMP-Assist. |              |  |  |
|                                       | OK Abbruch   |  |  |

Bestätigen Sie diese mit dem Druckknopf OK. Der DMP-Assist wird geschlossen und folgende Hinweismeldung wird Ihnen angezeigt:

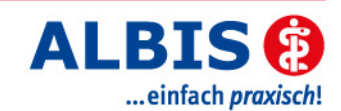

| 🗗 DMP - D                                       | atensicherur   | ıg        |                 |       |
|-------------------------------------------------|----------------|-----------|-----------------|-------|
| Praxis wählen                                   |                |           |                 |       |
| Quelle:                                         | C:\Programm    | e\DMP-As  | sist30\ Praxis1 |       |
|                                                 |                |           |                 |       |
| Praxis                                          | 1=1811111=Dr.  | med. Joch | en ALBIS        |       |
|                                                 |                |           |                 |       |
|                                                 |                |           |                 |       |
|                                                 |                |           |                 |       |
|                                                 |                |           |                 |       |
|                                                 |                |           |                 |       |
| Ziel:                                           | C:\Sicherunger | n\070711_ | 185902_Praxis_  | 1.zip |
|                                                 |                |           |                 |       |
|                                                 |                |           |                 | 1     |
|                                                 | Zield          | atei w    | ählen           |       |
|                                                 |                |           |                 |       |
|                                                 |                | 1         |                 | - 1   |
|                                                 | Start          |           | Schlie          | Ben   |
|                                                 |                |           |                 |       |
| Beschreibung: Sicherung vor dem Update 3.6.0.0. |                |           |                 |       |
| (o dormon)                                      |                |           |                 |       |

Markieren Sie bitte zuerst die Praxis, die Sie sichern möchten. Im Anschluss wählen Sie über den Druckknopf Zieldatei wählen ein Verzeichnis für Ihre Sicherung aus. Geben Sie im Feld Beschreibung einen Kurztext ein, warum diese Sicherung erstellt wird. Bitte Betätigen Sie den Druckknopf Start, die Sicherung wird nun erstellt. Nach erfolgreicher Erstellung Ihrer Datensicherung erhalten Sie folgende Hinweismeldung:

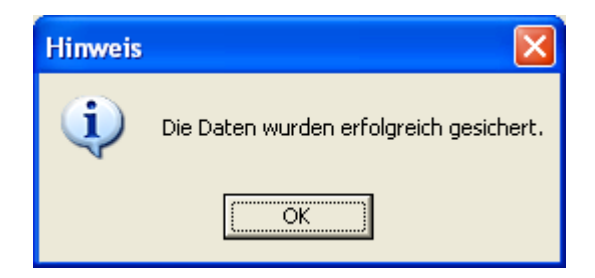

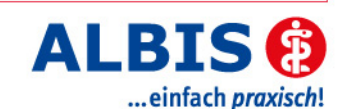

Quittieren Sie die Meldung mit dem Druckknopf OK und verlassen Sie die DMP-Datensicherung über den Druckknopf Schließen.

### 3 Die Installation des Updates

#### 3.1. Wichtige Hinweise zum Update

Bitte Informieren Sie Ihre Mitarbeiter rechtzeitig über die Änderungen, die in diesem Update enthalten sind.

Die Installation der DMP-Update CD wird <u>ausschließlich</u> am DMP-Assist Server vorgenommen. Die Aktualisierung der DMP-Assist Nebenstellen erfolgt nach dem Server-Update beim ersten Programmstart des DMP-Assist Client automatisch.

Vor der Installation der neuen Programmdateien prüft das Update automatisch, ob noch DMP-Assist Anwendungen auf den Nebenstellen gestartet und, dass alle Zugriffe auf die Datenbank geschlossen sind. Ist das nicht der Fall, erscheint folgende Hinweismeldung:

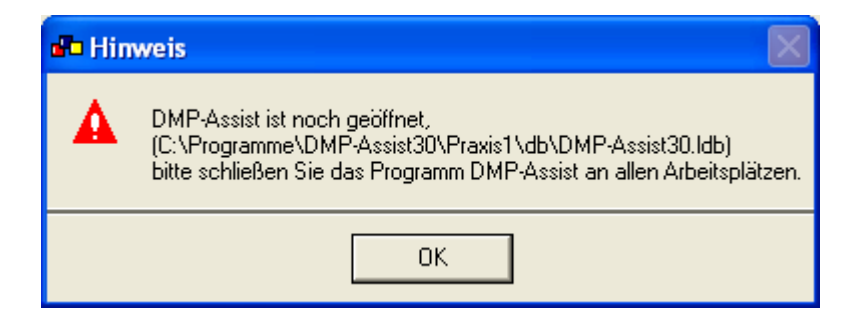

Kontrollieren Sie in dem Fall alle Rechner darauf, dass kein DMP-Assist Programm mehr gestartet ist und wiederholen Sie die Installation des Updates.

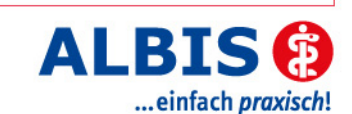

#### 3.2. Update Installation am Server

Legen Sie die DMP-Assist Update-CD in das CD / DVD-Laufwerk Ihres Server-Rechners ein. Wenn die Autostart-Funktion Ihres Windows-Systems aktiviert ist, dann startet automatisch das Installationsprogramm.

Wenn das Update nicht automatisch starten sollte, dann haben Sie die Möglichkeit, die CD auch manuell zu starten. Wählen Sie hierzu bitte Start Ausführen und geben Sie im Feld Öffnen folgenden Pfad ein:

[X]:\UPAssist30.exe

[X] ist dabei durch den Laufwerksbuchstaben Ihres CD / DVD-Laufwerks zu ersetzen. Wenn Ihr CD / DVD-Rom den Laufwerksbuchstaben D hat, so muss die Eingabe wie folgt sein:

#### D:\UPAssist30.exe

Im Anschluss wird Ihnen das folgende Fenster angezeigt:

| 😳 DMP-Assist Update Version 3.7.0.0 🛛 🔀                                                                                                  |  |  |
|----------------------------------------------------------------------------------------------------|--|--|
| DMP-Assist Update Installation:<br>Quelle: G:\DMP-Assist30\DMP-Assist30.exe                                                              |  |  |
| Ziel: E:\DMP-Assist30\DMP-Assist30.EXE                                                                                                   |  |  |
| ⊢ Aktuelle Datei<br>DMP-Assist Version 3.x wurde auf Ihrem Computer gefunden.<br>Klicken Sie auf 'Weiter' um das Update zu installieren. |  |  |
| – Gesamt<br>Freie Speicher: 1246 MB                                                                                                    |  |  |
| (Weiter Abbruch                                                                                                    |  |  |

Klicken Sie bitte auf den Druckknopf Weiter, um zum nächsten Schritt in der Update-Installation zu gelangen.

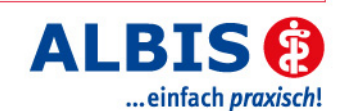

| 😳 Die Update Checkliste vor dem Update 🛛 🛛 🔀                                                                                                    |  |  |  |
|----------------------------------------------------------------------------------------------------|--|--|--|
| Markieren Sie bitte, ob Sie alle erforderlichen Punkte erledigt haben.<br>Das Update kann nur eingelesen werden, wenn die Punkte abgehakt<br>wurden. |  |  |  |
| Datensicherung wurde durchgeführt                                                                                                    |  |  |  |
| Update Dokumentation wurde gelesen                                                                                                    |  |  |  |
| 🔽 Praxis1 Version: 360 🛛 🔽 Arztpraxis 📄 Krankenhauspraxis                                                                                            |  |  |  |
|                                                                                                    |  |  |  |
| (OK Abbruch                                                                                                    |  |  |  |

Bevor mit der Installation der neuen Programmdateien begonnen werden kann, füllen Sie bitte die Update-Checkliste, wie oben gezeigt, aus.

#### Datensicherung wurde durchgeführt

• Bestätigt die Durchführung einer aktuellen Datensicherung Ihrer DMP-Assist Daten.

#### Update Dokumentation wurde gelesen

• Bestätigt, dass die Update-Dokumentation aufmerksam gelesen wurde.

#### Praxis1 Version: 360

• Bestätigt Ihnen, dass Ihre DMP-Assist Datenbank gefunden wurde und in der korrekten Version 3.6.0.0 vorliegt.

#### Arztpraxis / Krankenhauspraxis

• Wählen Sie hier die für Sie geltende Praxisform.

Nachdem Sie alle Punkte abgehakt haben, starten Sie bitte den Kopiervorgang mit dem Druckknopf OK. Während die neuen Programmdateien auf Ihren Server kopiert werden, wird Ihnen folgende Hinweismeldung angezeigt:

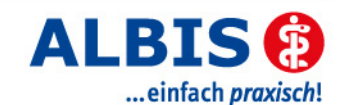

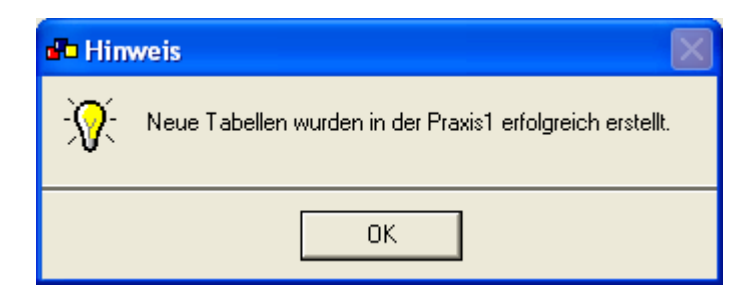

Diese Meldung besagt, dass das DMP-Assist Datenbank-Update für die Praxis1 erfolgreich durchgeführt wurde. Wenn in Ihrem DMP-Assist Programm mehrere Praxen, zum Beispiel noch für einen anderen Arzt, eingerichtet sind, dann wird diese Meldung je definierte Praxis erscheinen. Quittieren Sie die Meldung mit dem Druckknopf OK.

Ist die Update-Installation erfolgreich abgeschlossen, so erscheint folgende Hinweismeldung:

| 🗗 Hin      | weis 🛛 🔀                                                                                                    |
|------------|----------------------------------------------------------------------------------------------------|
| <b>∛</b> ; | DMP-Assist Update Installation ist beendet.<br>Bitte überprüfen Sie beim nächsten<br>Programmaufruf Ihre Praxisstammdaten. |
|            | ОК                                                                                                    |

Beenden Sie bitte das Update-Programm mit dem Druckknopf OK. Die DMP-Assist Update-CD wird nun nicht mehr benötigt. Bitte entnehmen Sie die CD aus Ihrem CD / DVD-Laufwerk und archivieren Sie die CD zusammen mit der Update-Dokumentation bei Ihren Praxis Unterlagen.

#### 3.2.1. Kontrolle der Praxisstammdaten

Öffnen Sie nach der Installation des Updates direkt am Server den DMP-Assist. Sie haben die Möglichkeit, diesen entweder vom Desktop oder aus der Programmgruppe Start Programme DMP-Assist30 DMP-Assist 3.0 heraus zu öffnen. Im Anschluss wechseln Sie bitte in das Menü Bearbeiten Praxis. Ihnen werden Ihre aktuellen Praxisstammdaten angezeigt.

Durch das DMP-Assist Update 3.6.0.0 wurde der obere Bereich Ihrer Praxisstammdaten um die Angabe zu Ihrer Praxisform erweitert.

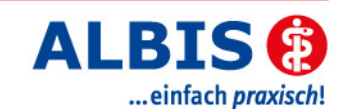

| Praxisname 1: | Dr. med. Jochen ALBIS |                     |
|---------------|-----------------------|---------------------|
|               | 🔽 Arztpraxis          | 🦳 Krankenhauspraxis |
| Vorname:      | Jochen                |                     |

Der Haken sollte bei der Praxisform gesetzt sein, welche Sie bereits vor der Installation in der Update-Checkliste angegeben haben.

#### 3.3. Update Installation am Client

Um den DMP-Assist auf den Nebenstellen zu aktualisieren, starten Sie bitte das Programm entweder vom Desktop aus oder aus der Programmgruppe Start Programme DMP-Assist30 DMP-Assist 3.0 heraus.

Die DMP-Clientanwendung erkennt automatisch, dass auf dem DMP-Assist Server eine neue Programmversion eingespielt wurde und zeigt Ihnen folgende Meldung:

| 🗗 DMP                                                                                                   | P-Assist Update Client |  |
|----------------------------------------------------------------------------------------------------|------------------------|--|
| Die vorhandene DMP-Assist Version ist nicht auf dem aktueller<br>Möchten Sie diese jetzt aktualisieren? |                        |  |
|                                                                                                    | OK Abbruch             |  |

Bestätigen Sie die Meldung mit dem Druckknopf OK. Anschließend wird Ihnen folgende Hinweismeldung angezeigt:

| DMP-Assist: Update Client       |  |
|---------------------------------|--|
|                                 |  |
| Quelle: z:\DMP-Assist30         |  |
| Ziel: C:\Programme\DMP-Assist30 |  |
|                                 |  |
|                                 |  |
|                                 |  |
| Abbruch                         |  |
|                                 |  |

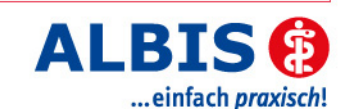

Um die Installation für das Client-Update zu starten, klicken Sie bitte auf den Druckknopf Weiter. Nachdem alle neuen Programmdateien erfolgreich auf die Nebenstelle kopiert sind, erscheint folgende Hinweismeldung:

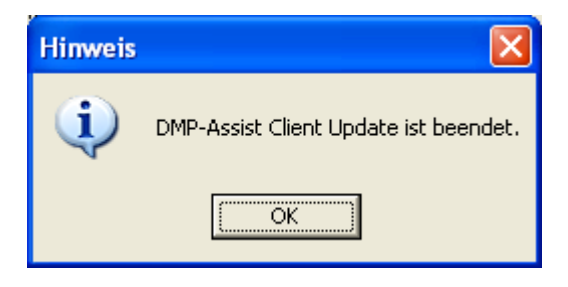

### 4 Inhalte des Updates

### 4.1. Neues KBV-Prüfmodul

Mit diesem DMP-Assist Update erhalten Sie das neue KBV-Prüfmodul für das Quartal 4/2007.

#### 4.2. Neue Stammdateien

Mit diesem DMP-Assist Update erhalten Sie die neue Stammdatendatei der KBV für die Datenannahmestellen.

#### 4.3. Optimierungen DMP-Assist

Mit der neuen Version des DMP-Assist 3.7.0.0, stehen Ihnen neue Icons, 3 verschiedene, auswählbare Icongrößen, ein neuer Startbildschirm, ein Online-Update, ein neues Look & Feel unter Windows XP zur Verfügung.

### 5 Kompatibilität Brennsoftware

#### 5.1. Nero Burning Rom Version 8

Die aktuelle Version der Nero-Brennsoftware befindet sich derzeit noch in der Test- und implementierungsphase. Eine Freigabe für die Verwendung zusammen mit dem DMP-Assist ist noch nicht erteilt worden und kann in einzelnen Fällen zu Problemen führen.